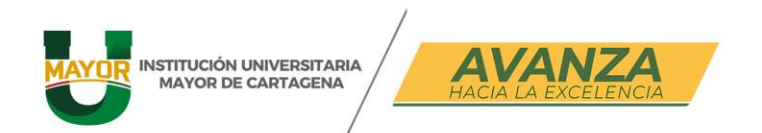

Idioma : Español

# ¿CÓMO REALIZAR TU PROCESO DE MATRÍCULA ACADÉMICA- REGISTRO DE ASIGNATURAS?

## PASO 1:

Ingresa en el Sistema ULYSES(Sistema académico Umayor) https://sga-cloud.casewaresa.com/umc/sgacampus/

💆 Sistema académico

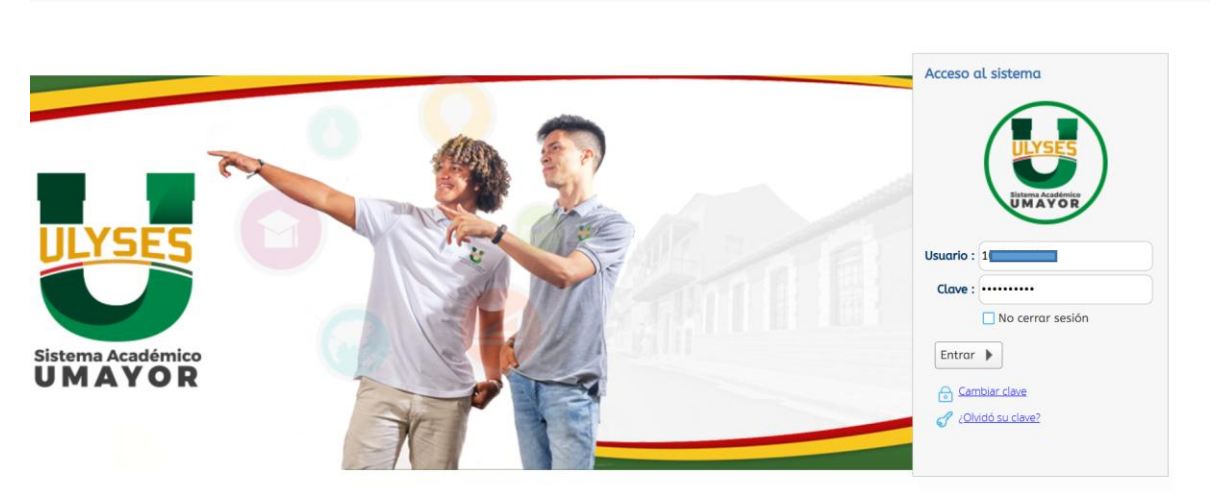

El usuario y contraseña, es tu nro. de identificación en caso de que sea tu primera vez, si no recuerdas tu contraseña has uso de la opción **cambiar clave** 

### PASO 2:

Una vez ingreses a ULYSES, tendrás que ubicar el menú de Matrícula Individual en el cual podrás realizar la inscripción de las asignaturas, de forma enumerada en la siguiente imagen estará la secuencia que deberes realizar para el registro:

- 1. Busca en el menú: Matrícula Individual
- 2. Clic sobre el resultado
- 3. Clic sobre el tu nombre en el resultado de la oferta

| Sistema académico Empresa: INSTITUCIÓN UNIVERSITARIA MAYOR DE CAF  Perfit: Alumno Idioma: Español Perfit: Alumno Idioma: Español Perfit: Alumno Idioma: Español Perfit: Alumno Idioma: Español Perfit: Alumno Idioma: Español Perfit: Alumno Idioma: Español Perfit: Alumno Idioma: Español Perfit: Alumno Idioma: Español Perfit: Alumno Idioma: Español Perfit: Alumno Idioma: Español Idioma: Español Idioma: Español Idioma: Español Idioma: Español Idioma: Español Idioma: Español Idioma: Español Idioma: Español Idioma: Español Idioma: Español Idioma: Español Idioma: Idioma: Idi      | o Histórico<br>oría |
|----------------------------------------------------------------------------------------------------|---------------------|
| Inicio     Matricula individual       Oferta      Oferta      Certa      Certa      |                     |
| Oferta C Actualizar Exportar registras a escel                                                                                                    |                     |
|                                                                                                    |                     |
|                                                                                                    |                     |
| Programa Nombre programa Nombre Programa                                                                                                    |                     |
| Costo Midricula Academica     Costo Midricula Academica     Costo Midricula Academica     Costo Midricula Academica     Costo Midricula Academica                                                                                                    |                     |
| 3                                                                                                    |                     |
| 2                                                                                                    |                     |
| Nivet actual : 1     Nivet actual : 1     Nivet 1     Nivet 1 |                     |
| Favoritos Unidades matriculadas : 0 Unidades a 0 Unidades a 20 Unidades a 20 Unidades a                                                                                                    |                     |
| Portal financiero     Máximo unidades a adicionar :                                                                                                    |                     |
| Recibo de pago de matrícula y otr     Sede del estudiante : Sede Principal                                                                                                    |                     |
| Matricula individual Situación del estudiante :                                                                                                    |                     |

En el recuadro naranja podrás observaras tu información académica

En la misma pantalla mas abajo del recuadro encontraras las asignaturas pendientes a matricular

|   | Cerrar matrí            | cula 🛛 🖓 Generar oferta     |                      |            |                    |       |         |
|---|-------------------------|-----------------------------|----------------------|------------|--------------------|-------|---------|
| С | Actualizar<br>registros | Exportar<br>a excel         |                      |            |                    |       |         |
|   |                         | )                           |                      |            |                    | Ì     | Ì       |
|   | Código<br>asignatura    | Nombre de asignatura        | Nivel <sup>^</sup> 2 | ¿Electiva? | Tipo<br>asignatura | Grupo | Subgrup |
| • | 369                     | TEORIA ADMINISTRATIVA       | 1                    |            | Teorica            |       |         |
| • | 368                     | INFORMATICA                 | 1                    |            | Teorica            |       |         |
| • | 451                     | CATEDRA MAYORISTA I         | 1                    |            | Teorica            |       |         |
| • | 452                     | COMUNICACIÓN ORAL Y ESCRIT, | 1                    |            | Teorica            |       |         |
| • | 494                     | MATEMATICA BASICA           | 1                    |            | Teorica            |       |         |
| • | 541                     | ENTORNO DEL COMERCIO EXTEI  | 1                    |            | Teorica            |       |         |
| • | 735                     | CONTABILIDAD GENERAL        | 1                    |            | Teorica            |       |         |

**En el punto Nro. 4**: tienes las flechas sobre las asignaturas, estas flechas te permitirán desplegar la oferta y realizar la inscripción sobre cada una las asignaturas.

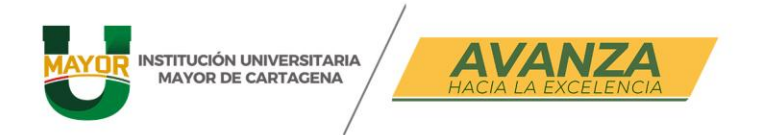

| )ías de plaz | o para cerrar matrícula :                                      |                        |
|--------------|----------------------------------------------------------------|------------------------|
| Grupos ofe   | rtados Horario del estudiante Horario completo del estudiante  | Riesgos del estudiante |
| Grupos of    | ertados                                                        |                        |
| Cerrar       | matrícula 🛛 🗂 Abrir matrícula 🗍 🕁 Generar oferta 🗍 😭 Not       | tificaciones           |
| Filtro       | ar C Actualizar Exportar<br>registros a excel                  |                        |
|              |                                                                |                        |
| Códig        | 00<br>Nombre de asignatura Nivel * 2 ¿Electiva? Tipo<br>asigna | tura Grupo Subgrupo 🗸  |
| <b>4</b> 893 | PRACTICAS PROFESIONALES I 4 Teorica                            | 1                      |
|              |                                                                |                        |
| lisc         | rib r Cruce Cupo Equiv. Grupo Subgrupo                         | Unidades Nivel Idioma  |
| 0            | ) 35 🥑 GRUPO 4                                                 | 8 4                    |
| 0            | ) 35 🥑 GRUPO 7                                                 | 8 4                    |
| 0            | ) 35 🥑 GRUPO 2                                                 | 8 4                    |
| (            | ) 35 🥏 GRUPO 5                                                 | 8 4                    |
| C            |                                                                |                        |
| ▶ 450        | INFORMATICA APLICADA 4 Teorica                                 | 1                      |
|              | 5                                                              |                        |

En el punto Nro. 5: observaras la opción de inscribir asignaturas

Usa la barra de desplazamiento para ver los horarios de los diferentes grupos:

| • | 893       | PRACTICAS PROFESION | ALES I 4             | Teorica GRUPO 4                           |
|---|-----------|---------------------|----------------------|-------------------------------------------|
| 4 | 450       | INFORMÁTICA APLICAD | A 4                  | Teorica                                   |
|   |           |                     |                      |                                           |
|   | Inscribir | /alente             | Horario              | Fec. Ini Fec. Fin Detalle<br>Horario Sede |
|   | 0         | 'LICADA             | Martes 18:15 - 19:45 | 18/02/2025 24/06/2025 🤦 Sede Princip      |
|   | 0         | 'LICADA             | Jueves 18:15 - 19:45 | 20/02/2025 25/06/2025 🤦 Sede Princip      |
|   | 0         | 'LICADA             | Martes 19:45 - 21:15 | 18/02/2025 30/06/2025 🤦 Sede Princip      |
|   | 0         | 'LICADA             | Lunes 18:15 - 19:45  | 17/02/2025 25/06/2025 🤦 Sede Princip      |
|   | 0         | 4                   | Missel 10// 5 - 21-  |                                           |

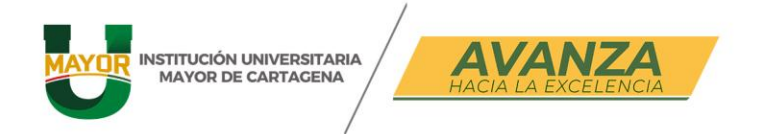

Si pasas el cursor sobre el grupo también podrás observar la descripción de la asignatura a matricular

| 4 | 893       | PRACTICAS  | PROFE   | SIONALE | ES I 4                       | Teorica                                                 |            |
|---|-----------|------------|---------|---------|------------------------------|---------------------------------------------------------|------------|
|   |           |            |         |         | ) (                          |                                                         |            |
|   | Inscribir | Cruce Cupo | Equiv.  | Grupo   | Subgrup                      | oo Unidades Ni                                          | vel Idioma |
|   | 0         | 35         | 0       | GRUPO   | 9 4                          | 8                                                       | 4          |
|   | 0         | 35         | 0       | GRUPO   | Cód. programa equivalente:   | 0224                                                    | 4          |
|   | 0         | 35         | 0       | GRUPO   | Programa equivalente:        | EXTERIOR                                                | 4          |
|   | 0         | 35         | 0       | GRUPO   | Pensum equivalente:          | 34 (NOCTURNO)- ACUERDO NO. 09<br>(16 DE AGOSTO DE 2019) | 9 4        |
|   | 0         | 1          |         | CDUDO   | Cód. asignatura equivalente: | 893<br>PRACTICAS PROFESIONALES I                        | · • •      |
| • | 450       | INFORMÁTI  | ca apli | CADA    | Cód. Sede:                   | 1                                                       | -          |
|   |           |            |         |         | Sede:                        | Sede Principal                                          |            |
|   |           |            |         |         | Aula:<br>Docente:            | ARIAS DIAZ YOSIMAR                                      |            |

Una vez selecciones el grupo la asignatura quedara registrada deberás repetir estos pasos por todas las asignaturas que te aparezcan disponibles:

| 4 893     | PRACTICAS PROFES  | SIONALES I 4 | Teorica  | GRUPO 4  |                  |
|-----------|-------------------|--------------|----------|----------|------------------|
|           |                   |              | )        |          |                  |
| Inscribir | Cruce Cupo Equiv. | Grupo        | Subgrupo | Unidades | Nivel Idioma     |
| ۲         | 34 📀              | GRUPO 4      |          | 8        | 4                |
| 0         | 35 🥑              | GRUPO 2      |          | 8        | 4                |
| 0         | 35 🥑              | GRUPO 5      |          | 8        | 4                |
| 0         | 35 🥑              | GRUPO 6      |          | 8        | 4                |
| 0         | <u>م</u>          |              |          | 0        | , <del>,</del> + |
| ▶ 450     | INFORMÁTICA APLI  | CADA 4       | Teorica  |          |                  |

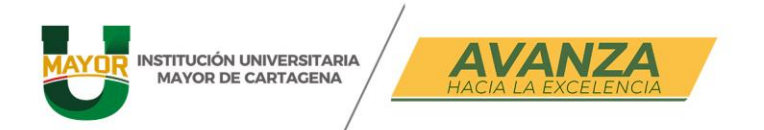

### **PASO 3:**

Cierre de matrícula, cuando culmines de realizar el proceso de registro de asignaturas deberás hacer el **cierre de matrícula,** este paso es muy importante y de carácter obligatorio para que quede por sentado tu proceso de matricula académica.

| Grup                                                                         | os ofertad          | os Horario del estudiante       | Horario completo del estudia                                | nte Riesgos del estudiante      |              |  |  |  |  |
|------------------------------------------------------------------------------|---------------------|---------------------------------|-------------------------------------------------------------|---------------------------------|--------------|--|--|--|--|
| Grupos ofertados                                                             |                     |                                 |                                                             |                                 |              |  |  |  |  |
| 🗖 Cerrar matrícula 🛛 📑 Abrir matrícula 🔹 🖕 Generar oferta 🔹 😭 Notificaciones |                     |                                 |                                                             |                                 |              |  |  |  |  |
| ₩.                                                                           | Limpiar<br>filtro   | Actualizar 📧 Exportar registros |                                                             |                                 |              |  |  |  |  |
|                                                                              |                     |                                 |                                                             |                                 | C            |  |  |  |  |
|                                                                              | Código<br>asignatur | Nombre de asignatura            | Nivel <sup>1</sup> <sup>2</sup> ¿Electiva? <sup>Ti</sup> as | po<br>Signatura Grupo           | Subgrupo 🗸   |  |  |  |  |
| •                                                                            | 893                 | PRACTICAS PROFESIONA            | LES I 4 🗌 Te                                                | orica GRUPO 4                   |              |  |  |  |  |
| 4                                                                            | 450                 | INFORMÁTICA APLICADA            | 4 🗌 Te                                                      | orica                           |              |  |  |  |  |
|                                                                              |                     |                                 |                                                             |                                 | ) d          |  |  |  |  |
|                                                                              | Inscribir           | valente                         | Horario Fec.                                                | Ini Fec. Fin Detalle<br>Horario | Sede         |  |  |  |  |
|                                                                              | 0                   | YLICADA                         | Martes 18:15 - 19:45 18/02                                  | 2/2025 24/06/2025 🧕             | Sede Princip |  |  |  |  |
|                                                                              | 0                   | 'LICADA                         | Jueves 18:15 - 19:45 20/02                                  | 2/2025 25/06/2025               | Sede Princip |  |  |  |  |
|                                                                              | 0                   | LICADA                          | Martes 19:45 - 21:15 18/02                                  | 2/2025 30/06/2025               | Sede Princip |  |  |  |  |
|                                                                              | 0                   | 'LICADA                         | Lunes 18:15 - 19:45 17/02                                   | 2/2025 25/06/2025 🧕             | Sede Princip |  |  |  |  |
|                                                                              | 0                   |                                 | MIG                                                         |                                 |              |  |  |  |  |

#### Alertas del sistema:

El sistema tiene varias alertas que se describen a continuación:

Restricción por registro de asignatura en sedes distintas:

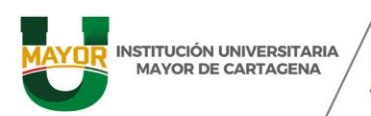

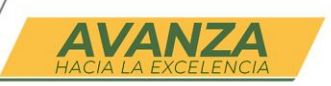

| Grup | os ofertados         | s Horario d             | el estudiante       | Horaria | o comple   | to del estu                       | diante Riesg                                  | os del estudiant                                    | e                              |                 |   |
|------|----------------------|-------------------------|---------------------|---------|------------|-----------------------------------|-----------------------------------------------|-----------------------------------------------------|--------------------------------|-----------------|---|
| Grup | os ofertado          | S                       |                     |         |            |                                   |                                               |                                                     |                                |                 |   |
|      | Cerrar matrí         | icula 🛛 🗂               | Abrir matrícu       | la   🗖  | Genera     | r oferta                          | Notificac                                     | iones                                               |                                |                 |   |
| ¥    | Limpiar C<br>filtro  | Actualizar<br>registros | Exportar<br>a excel |         |            |                                   |                                               |                                                     |                                |                 |   |
|      |                      | ĺ                       |                     |         |            |                                   |                                               | ĺ                                                   | Ĵ                              |                 | C |
|      | Código<br>asignatura | Nombre de               | asignatura          | 1       | Nivel 🕇 2  | ¿Electiva?                        | Tipo<br>asignatura                            | Grupo                                               | :                              | Subgrupo        | • |
| •    | 893                  | PRACTICAS               | PROFESIONAL         | LES I   | 4          |                                   | Teorica                                       | GRUPO 4                                             |                                |                 |   |
| 4    | 450                  | INFORMÁTI               | ca aplicada         |         | 4          |                                   | Teorica                                       |                                                     |                                |                 |   |
|      |                      |                         |                     |         |            |                                   |                                               |                                                     |                                | С               |   |
|      | Inscribir            | Cruce Cupo              | Equiv. Grupo        |         | Sedes dife | erentes                           |                                               |                                                     |                                | 8               |   |
|      | 0                    | 35                      | 🥑 GRUP              | 0 2     |            |                                   |                                               |                                                     |                                |                 |   |
|      | 0                    | 35                      | 🥑 GRUP              | 04      |            | Usted es<br>la secció<br>Pedro de | ta registrado<br>n tiene progra<br>Heredía De | como alumno de<br>amadas sesiones<br>sea continuar? | e Sede Princi<br>s en Sede Ave | pal, y<br>enida |   |
|      | 0                    | 35                      | 🥑 GRUP              | 07      |            |                                   | ОК                                            | Cancelar                                            | ]                              |                 |   |
|      | 0                    | 35                      | 🥑 GRUP              | 01      |            |                                   |                                               |                                                     | -                              |                 |   |
|      | 0                    |                         |                     | Î       |            |                                   |                                               | n                                                   | ,                              | •               |   |

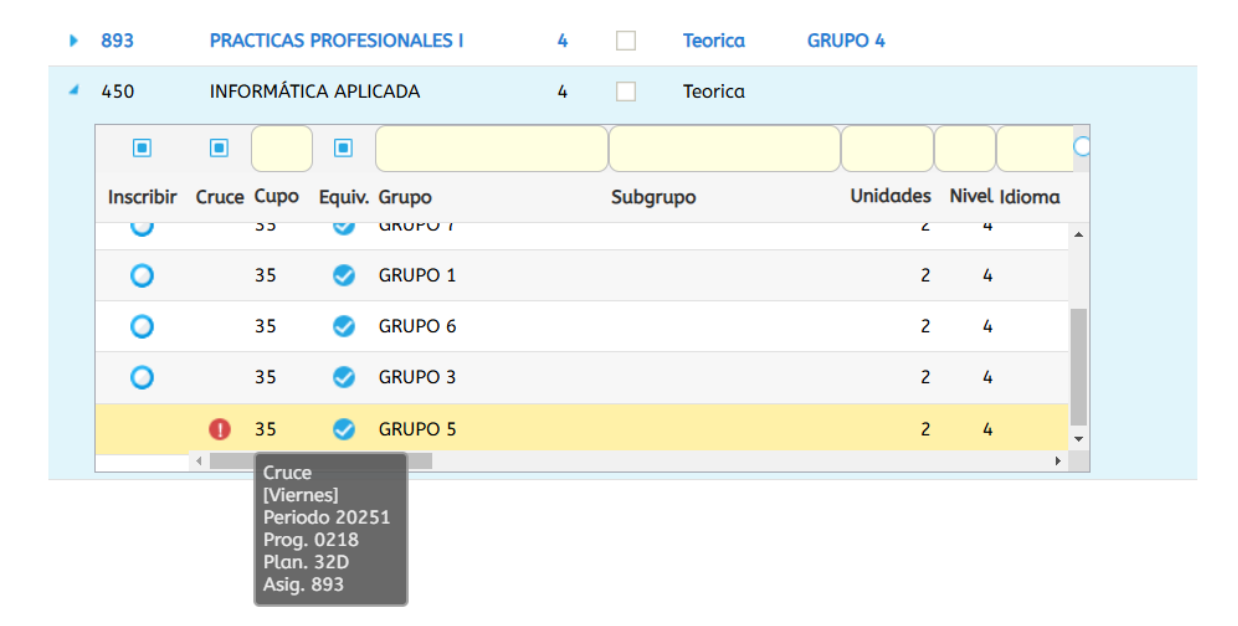